## 회원 안내서: 모바일 성전 추천서로 전환하기

종이 성전 추천서를 모바일 성전 추천서로 전환하고자 하는 회원은 감독단 일원 또는 지부 회장에게 문의해야 합니다.

## 알아두어야 할 사항:

- 모바일 성전 추천서와 종이 추천서 중 하나만 발급받을 수 있으며, 두 가지를 동시에 보유할 수 없습니다.
- 여러분에게 유효한 추천서를 발급한 신권 지도자 중 한 명이라도 해당 부름에서 해임되었다면, 갱신 절차를 시작하고 모바일 추천서의 발급을 요청하십시오.

## 기술적 요건:

- iOS 17.0 이상
- 안드로이드 8.0 이상
- 초기 설정을 위한 인터넷 연결
- 회원 도구 앱 버전 5.3 이상
- 회원 도구 앱 아이디와 비밀번호
- 자신의 프로필 사진이 회원 도구 앱에 등록되었고 감독단 일원 또는 지부 회장이 이를 승인함

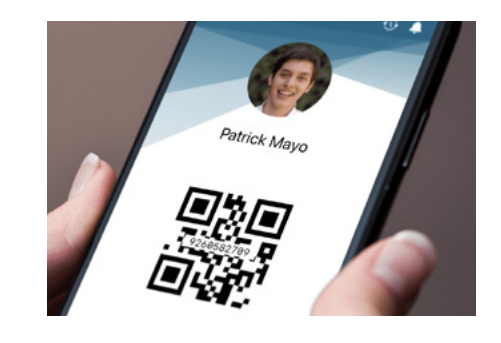

감독단 일원 또는 지부 회장이 종이 성전 추천서를 모바일 추천서로 전환하고 나면, 여러분의 모바일 기기에 추천서가 나타나기까지 최대 15분 정도 걸릴 수 있습니다.

- 회원 도구 앱을 열고 아이디와 비밀번호를 입력한다.
- 홈 화면에서, 내 성전을 선택한다.
- 성전 추천서를 선택하고 동의합니다를 탭한다.

성전에 도착하면 다음과 같이 합니다.

- 회원 도구 앱을 열고 아이디와 비밀번호를 입력한다.
- 홈 화면에서, 내 성전을 선택한다.
- 성전 추천서를 선택하여 모바일 추천서를 연다.
- 추천서 확인대에서 코드를 스캔한다. 모바일 추천서의 스크린샷은 허용되지 않는다.
- 의식 참여에 앞서 모바일 기기는 전원을 끄고 옷장에 보관한다.

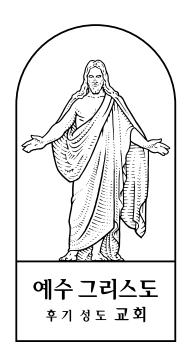